## <u>วิธีการเปลี่ยนรหัสผ่านด้วยตัวเอง</u>

1.หลังจาก Login เข้าใช้งานเรียบร้อยแล้ว การเปลี่ยนรหัสผ่านสามารถทำได้โดย คลิกที่ปุ่ม 🥮 ดังรูป

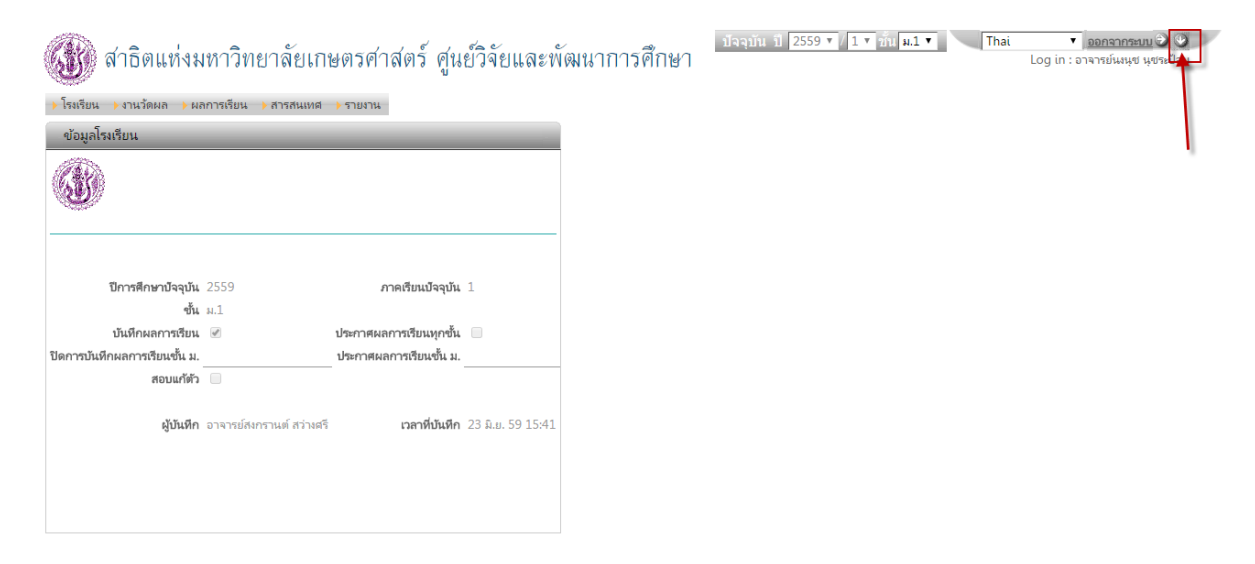

## จะปรากฏหน้าต่างนี้

| เปลี่ยนรหัสผ่าน               |     |  |  |  |
|-------------------------------|-----|--|--|--|
|                               |     |  |  |  |
| รหัสผ่านเดิม                  |     |  |  |  |
| รหัสฝ่านใหม่                  |     |  |  |  |
| ยืนยันรหัสฝ่านใหม่            |     |  |  |  |
| อีเมล์                        |     |  |  |  |
| เบอร์โทรศัพท์มือถือ           |     |  |  |  |
| โปรดเข้าระบบใหม่หลังจากบันหีก |     |  |  |  |
| ∑บันทึก]∑Car                  | cel |  |  |  |

2. ทำการเปลี่ยนรหัสผ่าน โดยทำตามขั้นตอน ดังรูป

| เปลี่ยนรหัสผ่าน               |                    |                   |  |  |
|-------------------------------|--------------------|-------------------|--|--|
|                               |                    |                   |  |  |
| รหัสฝ่านเดิม                  |                    |                   |  |  |
| รหัสฝ่านใหม่                  | •••••              |                   |  |  |
| ยืนยันรหัสฝ่านใหม่            | •••••              | ]                 |  |  |
| อีเมส์                        | kus.ku@hotmail.com |                   |  |  |
| เบอร์โทรศัพท์มือถือ           | 815678910          |                   |  |  |
| โปรดเข้าระบบใหม่หลังจากบันหึก |                    |                   |  |  |
|                               | 1.                 | <u>ม่ต้องใส่0</u> |  |  |
| ้≥บันทึก ] ≥ Cancel ]         |                    |                   |  |  |

\*\*\*ระบบจะทำการออกจากระบบอัตโนมัติ ผู้ใช้งานจะต้องทำการLogin เข้าใช้งานใหม่ โดยใช้รหัสที่ได้เปลี่ยนไปในขั้นต้น\*\*\*